## **DIGITAL IMAGE PROCESSING & INSTAGRAM**

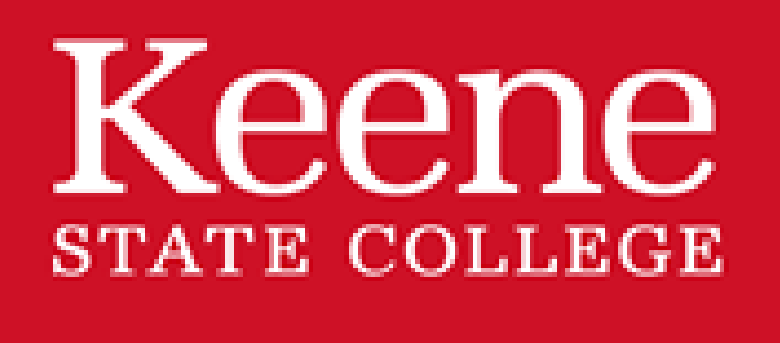

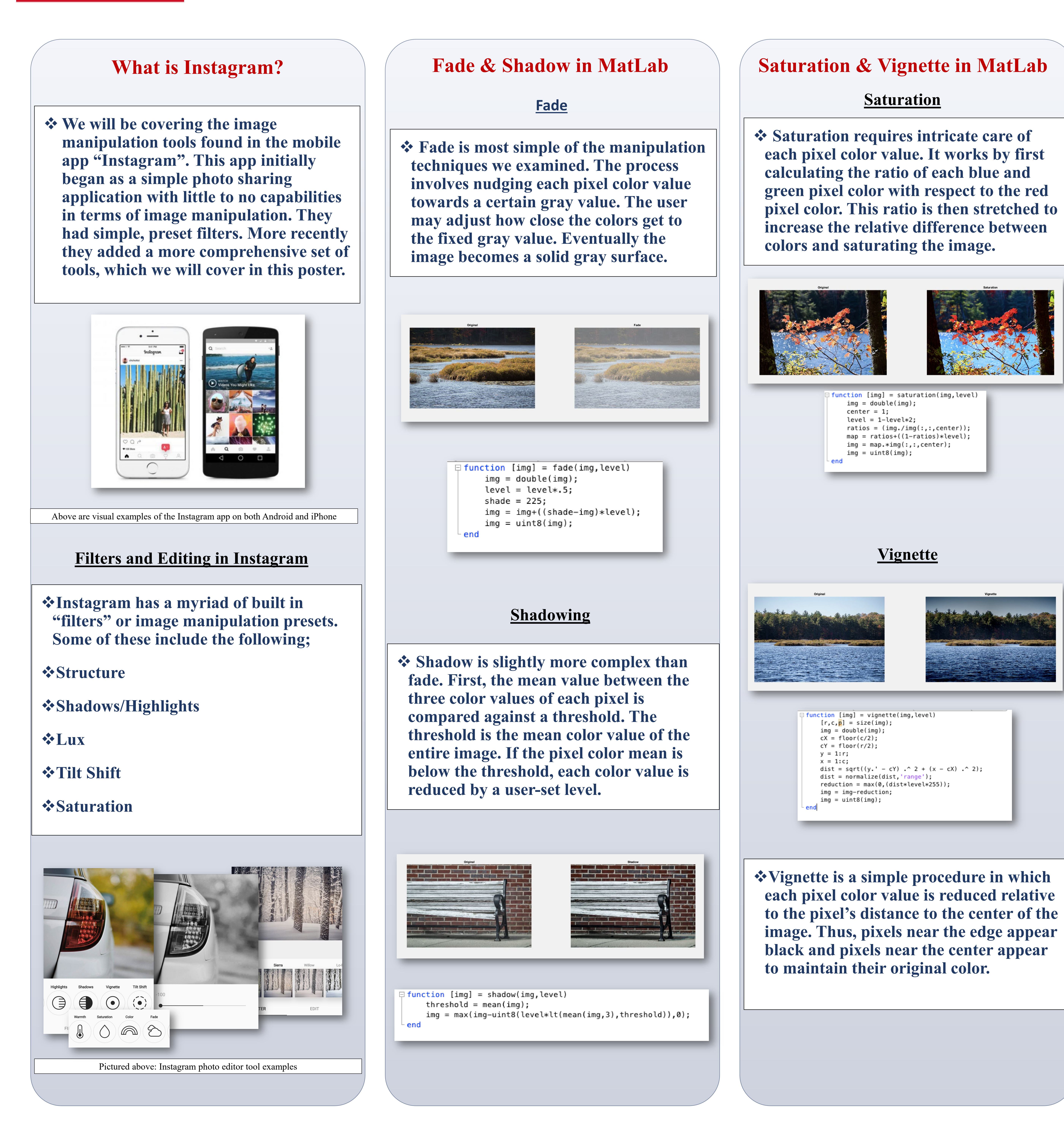

## Kole Nunley & Jonah Walker

**ISCS399** Digital Image Processing – Dr. Meenalosini Vimal Cruz

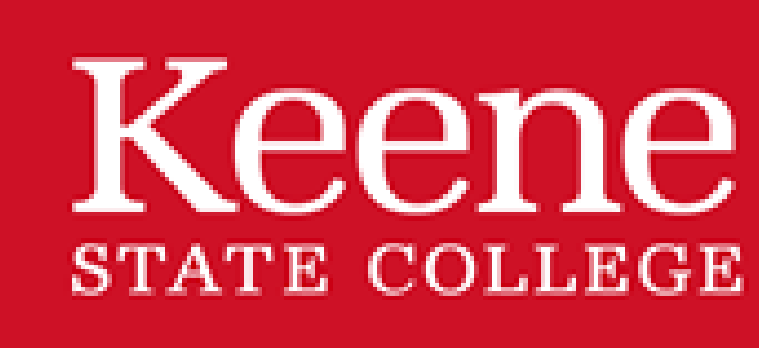

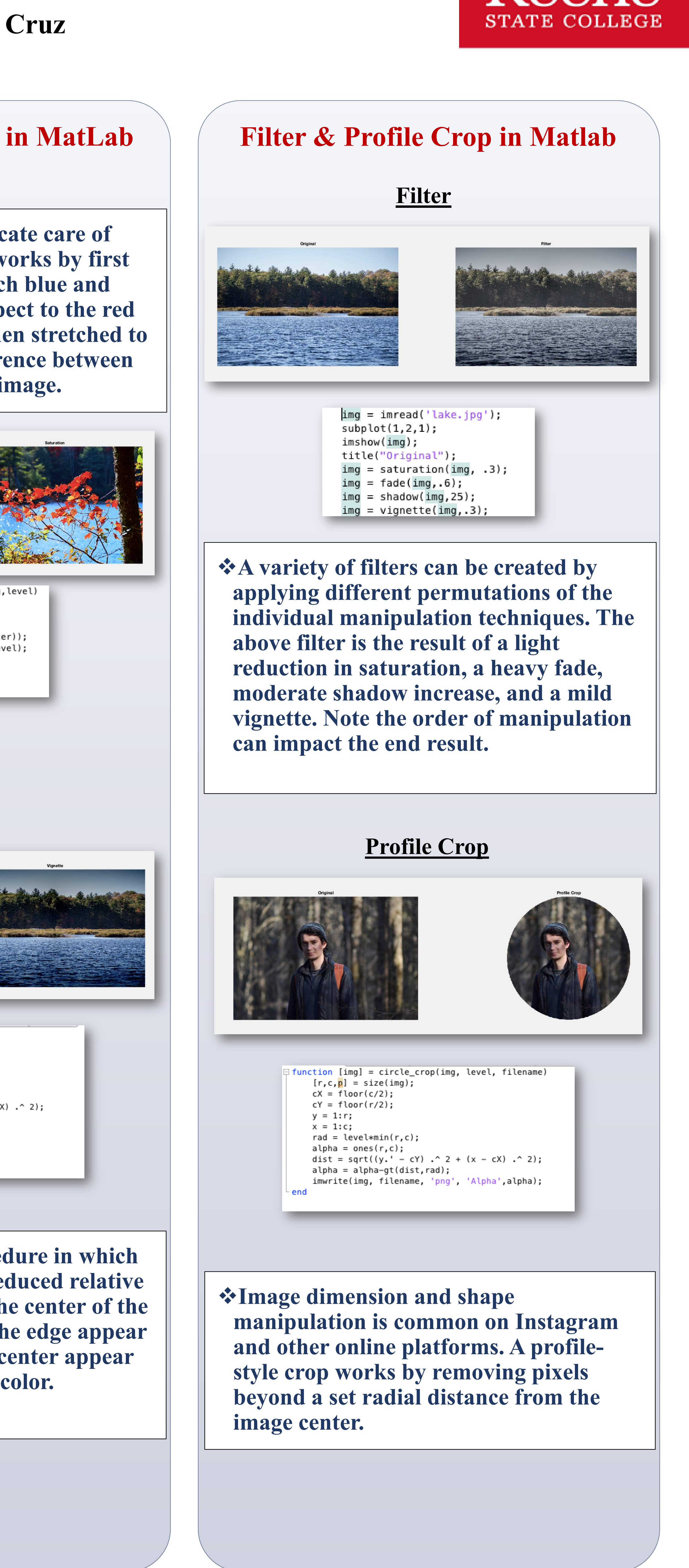